**Caller ID** displays the caller's name and phone number on your television screen. Go to the Settings icon to turn on and off Caller ID through the Settings/

Preference screen. Check the Enable Caller ID box to turn it off and on.

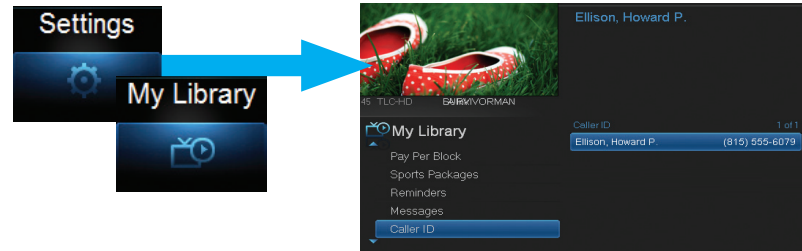

Select the My Library icon then scroll down to Caller ID and highlight it. Highlight the Caller ID log entry to see who has called, their telephone number, date and time of the call. To delete, highlight the listing and press DK.

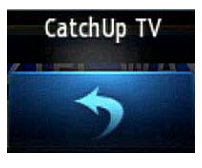

**CatchUp TV** is handy when you want to watch a TV program you have missed. The CatchUp TV feature provides access to view content recently aired on a CatchUp TV channel. To access, push the Menubar, scroll to the CatchUp TV icon and

click OK. There are several steps to set up your CatchUp TV service. Use your navigational arrows to make the selections described below.

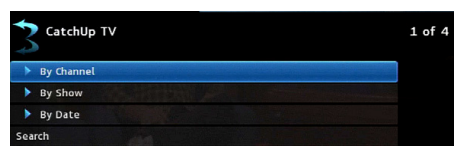

1 of 4 alphabet range according to the names of the set of channels enabled by CatchUp TV (access up to 3 days).

When the channels in the selected alphabet range appear, scroll to the program you would like to watch and click OK. The episode begins playing, and the episode identification appears for a few seconds at the bottom of the screen in the Infobar:

|       | Eyewitness News                 | CatchUp TV           |
|-------|---------------------------------|----------------------|
| 16:11 |                                 | <b>Q</b><br>newscast |
|       | Local news, sports and weather. |                      |

**Restart TV:** Look for the asterisks next to the channels on the Guide to access Restart TV programs. Then, tune to channel and press DK on remote.

| Nova Remote Control       |                           |  |  |
|---------------------------|---------------------------|--|--|
| Power                     | SETUP                     |  |  |
| Power on/off for current  | Set up remote for TV      |  |  |
| selected device or        | Transport Keys            |  |  |
| standby mode for STB      | Controls video of         |  |  |
| TV INPUT                  | LIVE TV, DVR              |  |  |
| Changes TV input device   | REPLAY-back 30 seconds    |  |  |
| Device Control            | SKIP-ahead 30 seconds     |  |  |
| Selects device to control | REC                       |  |  |
| OPTIONS SOP               | Starts/stops recording    |  |  |
| Provides options for      | REC MENU                  |  |  |
| certain menus or items    | Display on-screen menu    |  |  |
| BACK                      | or home screen            |  |  |
| Back one level in menus   | 0 INFO                    |  |  |
| EXIT                      | Display information about |  |  |
| Exit menu item or back    | current program           |  |  |
| to live TV                | Navigation                |  |  |
| VOL                       | Arrow keys navigate       |  |  |
| Increase/decrease volume  | menus, OK executes        |  |  |
| MUTE                      | Selected                  |  |  |
| Turns volume on/off       | VOD                       |  |  |
| Number Keys               | + Reserved                |  |  |
| Allows direct access to   | GUIDE                     |  |  |
| specific channels and     | Display program guide     |  |  |
| menu items                | Shortcut                  |  |  |
|                           | 3 Reserved                |  |  |
| Dot Key                   | MNO CH/PG                 |  |  |
| Reserved 4 5              | 6 Change channel, or page |  |  |
| 7 8                       | 9 up/down within program  |  |  |
| DVR                       | guide                     |  |  |
| Connects to DVR service   |                           |  |  |
|                           | Change to previous        |  |  |
| Connects directly to Live | viewed channel            |  |  |
| Television                |                           |  |  |
| MEDIA Entone              | ioggles closed            |  |  |
| Short-cut to You lube     | capuoring on/on           |  |  |

## Tech Support Help Desk: 319.559.2000 Waverly Utilities www.waverlyutilities.com

Digital TV Quick Guide Brochure Copyright © 2015 MS Communications. IPG screen images Copyright © 2005 - 2016 Minerva Networks, Inc. Used with permission. All rights reserved. This material may not be duplicated, in whole or in part, by any means, without the express written consent of MS Communications, Ringgold GA 30736 USA. Quickstart Guide to Digital Video

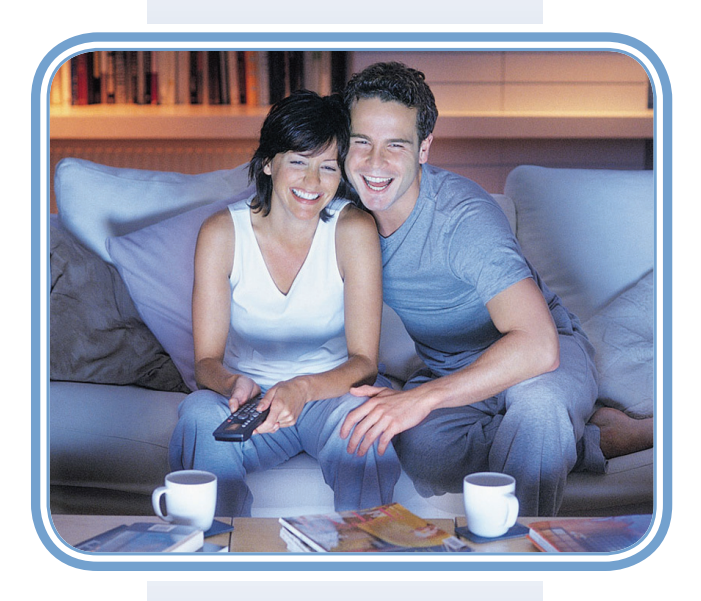

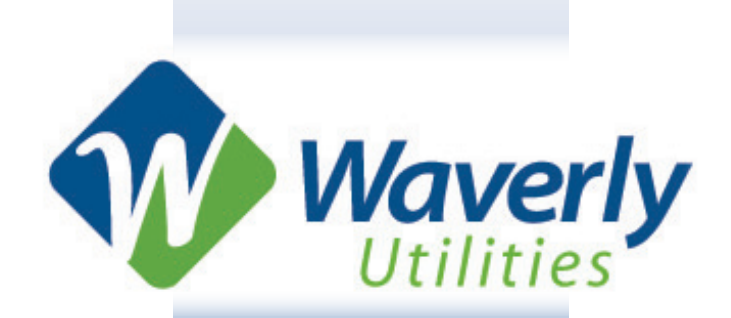

## Menubar is a quick way to access most of the features of your service.

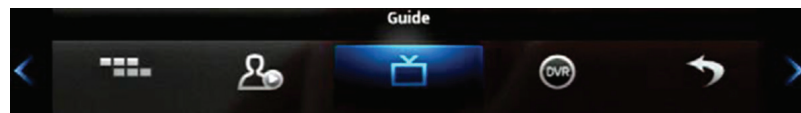

Press the Menu button on your remote to display the Menubar. Then use your left and right arrow keys to move the highlight through the menu to select a feature icon. Then press OK to select it. These icons include: Guide, DVR, Pay Per View, VOD, Search, Favorites, My Library, Settings and more.

**Infobar** is an easy way to find information about the show you are watching, what comes on later, and what is on other channels.

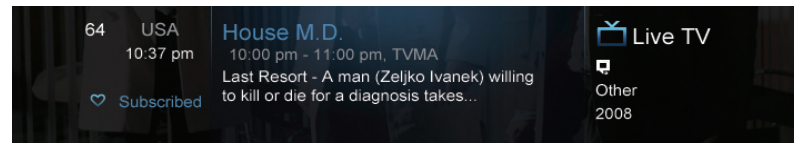

Press Info on your remote to view more information about a program you are viewing. Pressing Info a second time brings up more detailed information. When viewing the Info screen, press the Up and Down Arrows to scroll the Infobar through what is playing on other channels. Press the Right Arrow key to scroll ahead in time.

**Guide** is the place to find out what is playing now, what's playing later, where you can set reminders and recordings, and edit your recordings.

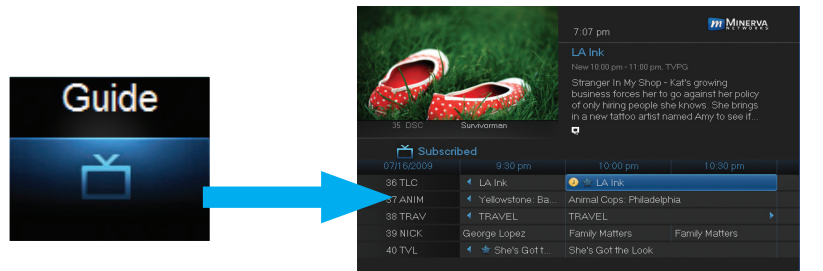

 $\operatorname{Access}\nolimits$  Guide from the Menubar or from your remote control.

When the Guide is displayed, you can use your remote to tune to channels by entering your channel number(s) on your number keypad. Press the remote Right and Left Arrows to scroll through the Guide forward and backward in time or by pressing the Up & Down Arrows to scroll to different channels.

To tune to a channel while the Guide is displayed, select the channel, press OK

to preview the program on the upper-left corner of your TV screen. Press DK again to tune to the channel.

**Recording** a program is done in Guide for future programs and from the Record button on your remote for currently playing programs.

Requires DVR capable set-top box.

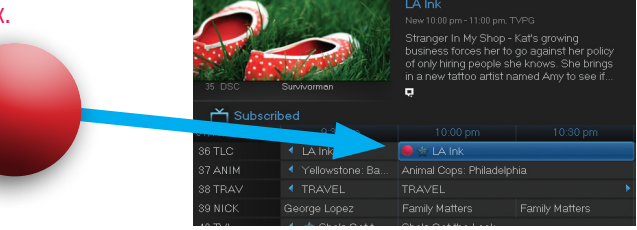

Pull up the Guide, highlight the program listing, press OK and a pop-up menu will appear. Highlight *Record* and press OK. The program listing now shows a red recording symbol.

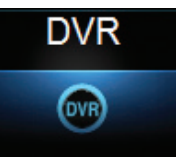

Go to DVR accessed from the Menubar to review and organize your recordings.

A Favorites List is a channel line-up you can create of your most watched channels.

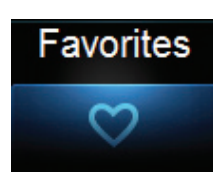

To create a Favorites list, go to the Favorites icon on the Menubar and choose *Create* from the list. Select the name of the list using the keypad. Press the Right Arrow and then Up/Down Arrows to select a channel you want to add to the list, then press DK. A heart icon appears to the right of the selected channel.

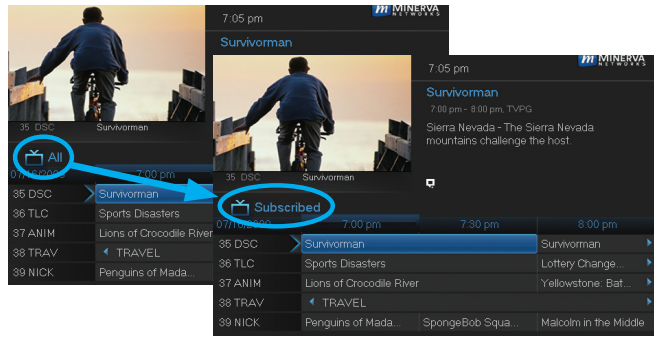

While the Guide is displayed, press the Guide button repeatedly to cycle through the Favorites lists. Example: All – displays all channels, Favorites – displays a list you've created of favorite channels. The Guide will only show the channels of the active Favorites list. Guide Filter includes: All, Subscribed, SD, HD, PPV, and Favorites.

## Parental Controls and how to use them:

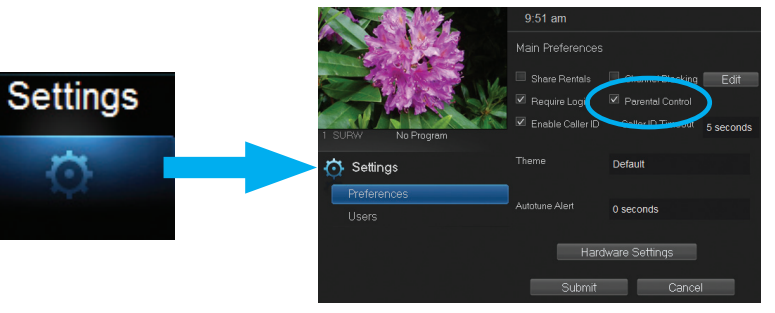

Turning Parental Controls On: Select *Settings* from the Menubar, enter your password to gain access to Settings/Preferences. Arrow to Parental control under Main Preferences, check the Parental Block box and submit. You will be returned to Live TV.

Next, go back through to Settings and User screen. Then Arrow to *Parental Control* and press OK. Set both movie and TV ratings. When complete, Arrow down to *Submit* and press OK to turn on Parental Controls.

**Turning Parental Controls Off:** Go to Guide and select the restricted program, highlight and press OK on your remote. A dialogue box pops up that says *Unlock Parental Controls*. Select that and then enter your password to gain access.

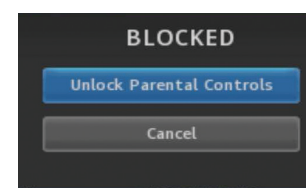

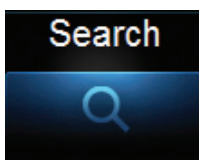

**Search** allows you to enter the title or partial title of a program or video and find any program matching the text you entered. Go to the Search icon on the Menubar and press OK to bring up Search.

Press DK on the highlighted Search entry field to bring up the keyboard. Use the Up/Down/Left/Right Arrows to highlight the letters on the on-screen keyboard, pressing DK after each letter, to enter your search keyword. When complete, highlight *Dane* and press DK. Then, highlight the on-screen *Search* bar and press DK to view your search results.